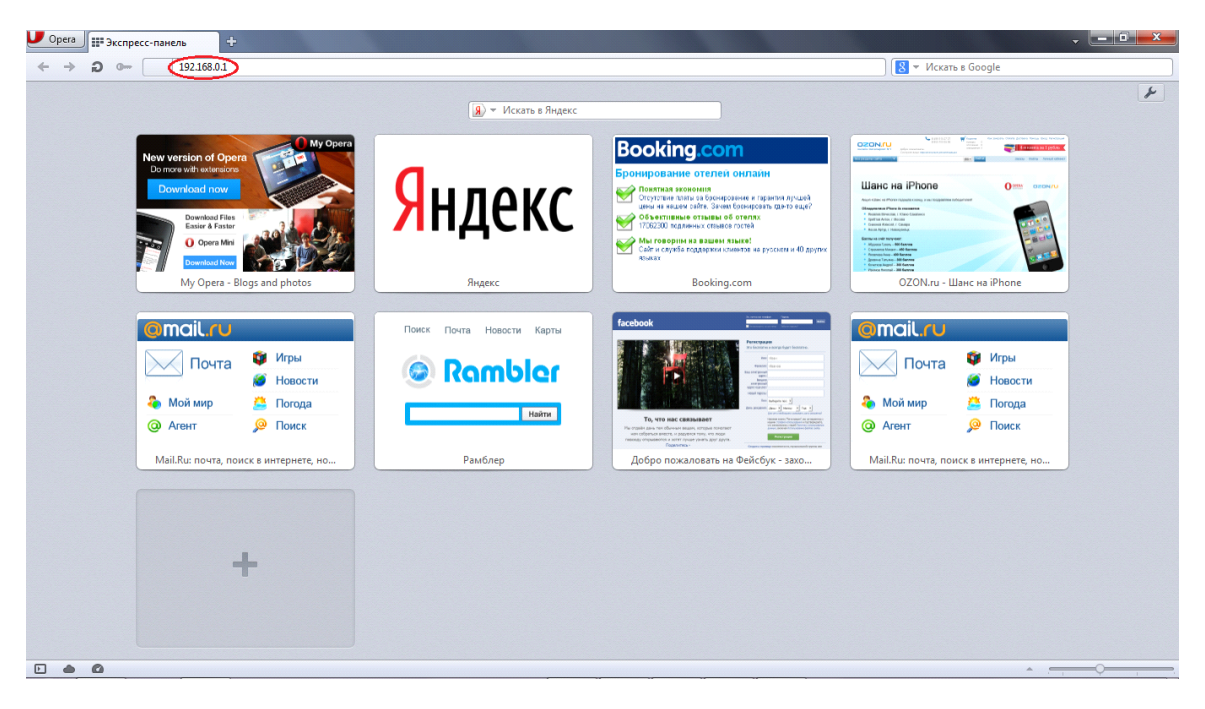

1) В браузере набираем адрес 192.168.0.1

2) Устанавливаем пароль к веб-интерфейсу admin, admin

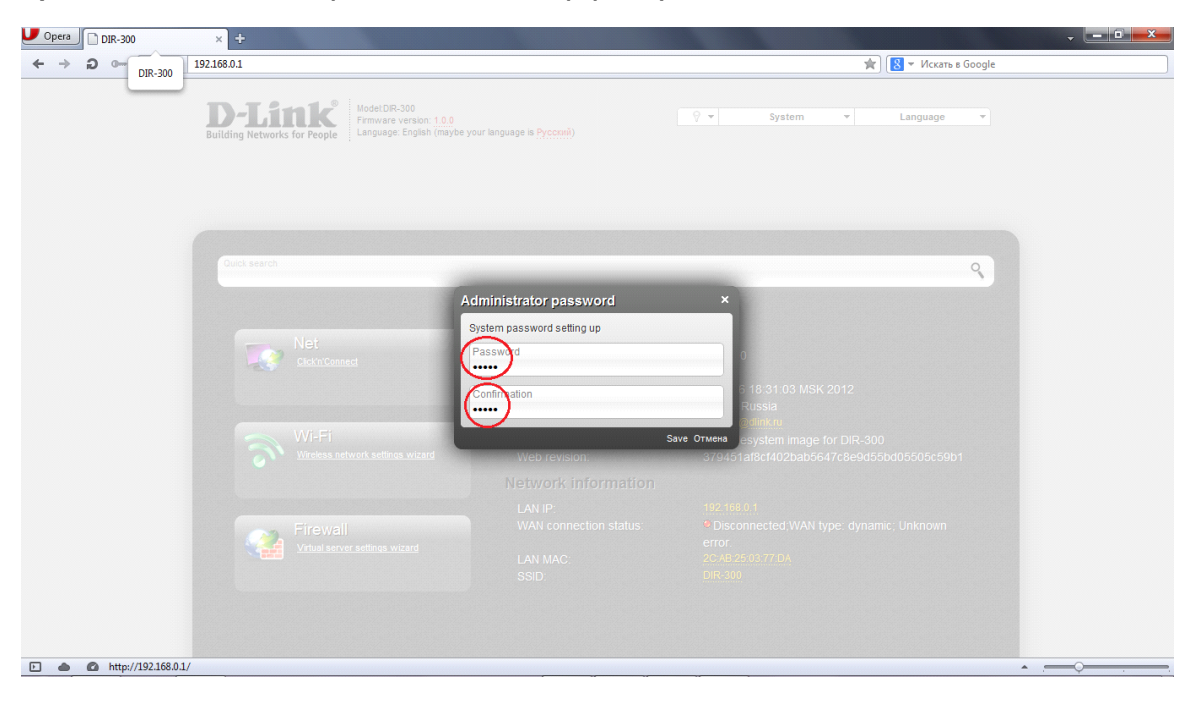

3) Открываем вкладку language и выбираем русский язык.

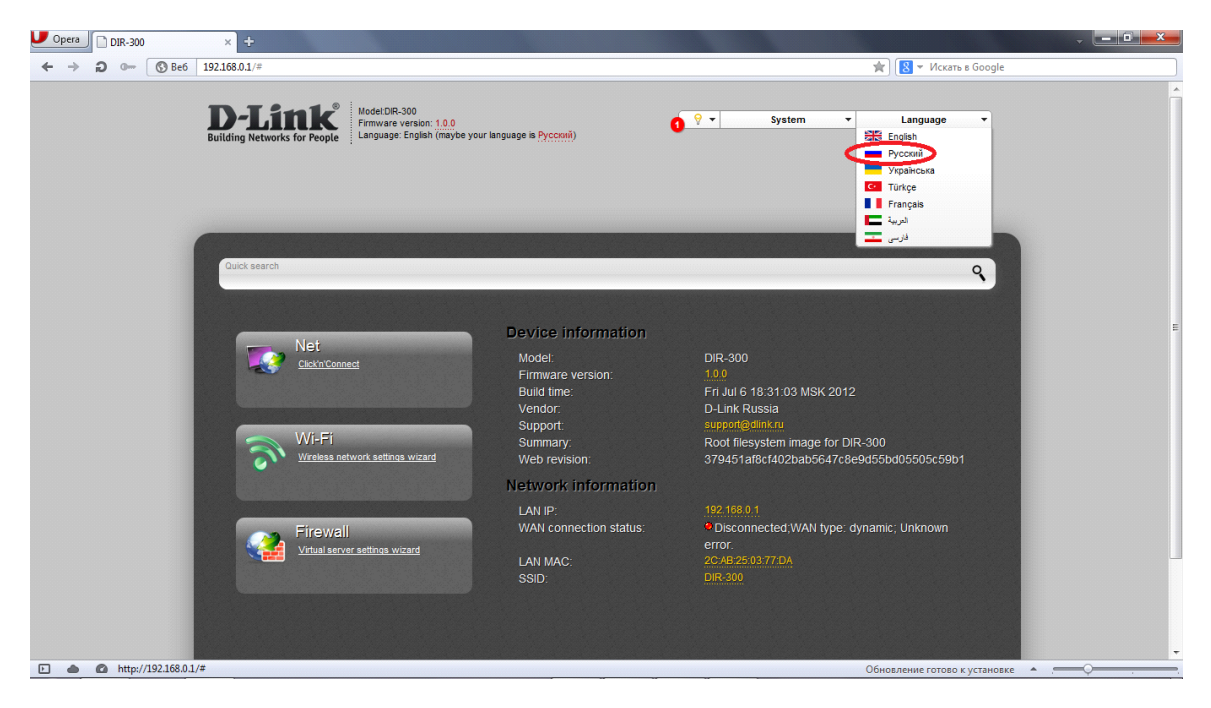

4) Открываем расширенные настройки.

| DIR-300           | × +                                                                                                |                                                                             |
|-------------------|----------------------------------------------------------------------------------------------------|-----------------------------------------------------------------------------|
| ← → D ⊶ 🕲 Be6 192 | 168.0.1/#                                                                                          | 🖈 🛛 🔀 👻 Искать в Google                                                     |
| 1                 | Бистрий поиск                                                                                      | ٩                                                                           |
|                   | Статус<br>стева стагистика<br>РНСР<br>Таблика масисутизации<br>*********************************** | Wi-Fi эко<br>Обще ваствойка<br>Основные маствойка<br>Наствойка безапасности |
|                   | Дополнительно<br><u>UPAP</u><br>DONS »<br><u>Серявом имен</u><br>Митуальные серяеран<br>DMZ        | » Контроль<br><u>PRL-ампътр</u>                                             |
|                   | Cucrema<br>Daola aammerratosa<br>Konterryanus<br>Xiyanan coolarnei                                 | Ē                                                                           |
|                   |                                                                                                    | Быстрая настройка Расширенные настройки. Понок                              |
|                   |                                                                                                    | ·                                                                           |

5) В разделе Сеть, открываем WAN

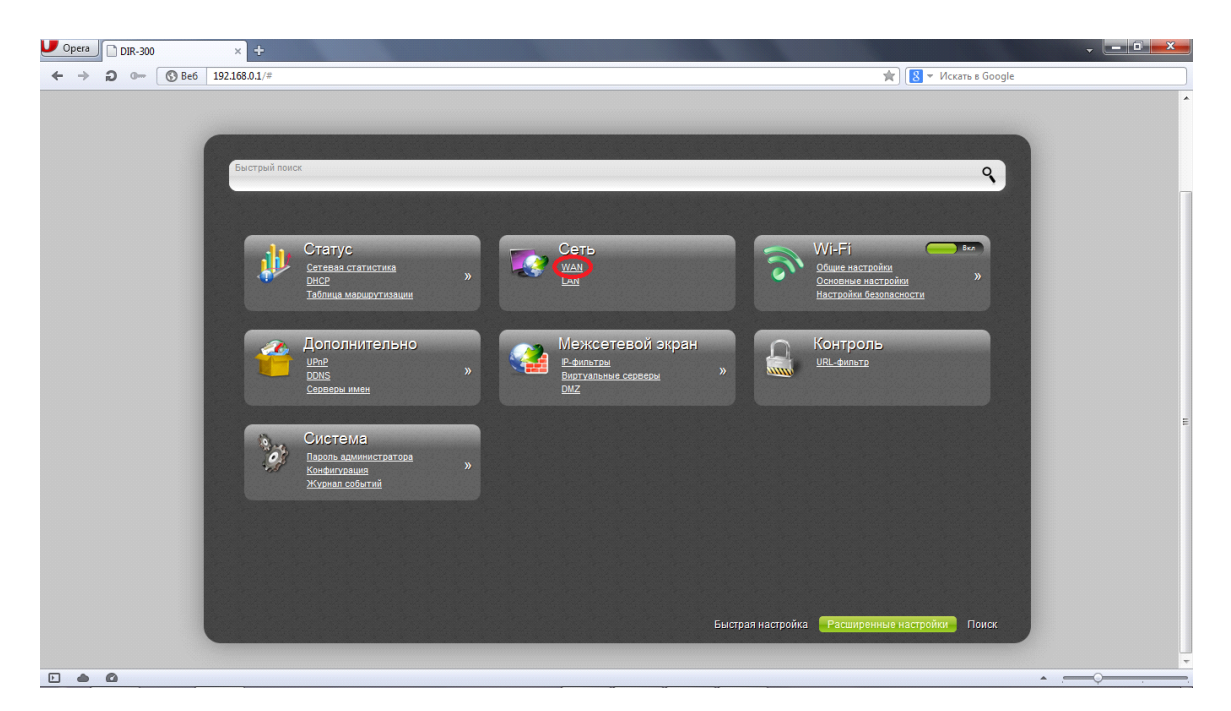

## 6) Нажимаем "Добавить".

| U Opera | DIR-30 | 0     | × +              | Pages New P    | the spanning supray of a set |           | 1           |                   |                 | ~ <b>• • ×</b> |
|---------|--------|-------|------------------|----------------|------------------------------|-----------|-------------|-------------------|-----------------|----------------|
| ← →     | Ð 🖛    | S Be6 | 192.168.0.1/#net | work/wan       |                              |           |             | * 🛽               | Искать в Google |                |
|         |        |       | Сеть             | » WAN          |                              |           |             |                   |                 |                |
|         |        |       | Имя              | Тип соединения | Порт                         | Состояние | Направление | Шлюз по умолчанию |                 |                |
|         |        |       |                  | Dynamic IP     | Internet                     | разорвано | WAN         | ۲                 | Добавить        |                |
|         | 0      |       |                  |                |                              |           |             |                   |                 |                |

7) Указываем имя пользователя, пароль на соединение, подтверждение пароля. Жмём "Сохранить".

| pera DIR-300 | ×                         | Name of Street of Street, or other |                     |
|--------------|---------------------------|------------------------------------|---------------------|
| → ⊅ 0 🕲 Be6  | 192.168.0.1/#network/wan  |                                    | 😭 🔍 Искать в Google |
|              |                           |                                    |                     |
|              |                           |                                    |                     |
|              |                           |                                    |                     |
|              | Сеть » WAN                |                                    |                     |
|              |                           |                                    |                     |
|              | MTU:*                     | 2 1500                             |                     |
|              | MAC:                      | ✓ 🖉                                |                     |
|              |                           |                                    |                     |
|              | PPP                       |                                    |                     |
|              |                           |                                    |                     |
|              | имя пользователя.         | name                               |                     |
|              | Вез авторизации.          |                                    |                     |
|              | Пароль.                   |                                    | E                   |
|              | Подтверждение пароля:     |                                    |                     |
|              | К Имя сервиса:            | 2                                  |                     |
|              | Алгоритм аутентификации:  | AUTO 💽                             |                     |
|              | MTU:*                     | / 1492                             |                     |
|              | Keep Alive:               |                                    |                     |
|              | LCP интервал (сек):*      | 230                                |                     |
|              | LCP провалы:*             | 23                                 |                     |
|              | Соединение по требованию: |                                    |                     |
|              |                           |                                    |                     |
|              |                           |                                    | Сохранить           |
|              |                           |                                    |                     |
|              |                           |                                    |                     |
| • 0          |                           |                                    | A                   |

8) Переключаем галку "Шлюз по умолчанию" на созданное подключение.

| U Opera                  | DIR-30 | 0     | × +                      |                |          |           |             |                     | - <b>D</b> |
|--------------------------|--------|-------|--------------------------|----------------|----------|-----------|-------------|---------------------|------------|
| $\leftarrow \rightarrow$ | Ð 0    | S Be6 | 192.168.0.1/#network/wan |                |          |           |             | 🚖 🛛 💌 Искать в Goog | le         |
|                          |        |       |                          |                |          |           |             |                     | •          |
|                          |        |       | Сеть »                   | тип соединения | Порт     | Состояние | Направление | Шлюз по умолчанию   |            |
|                          |        |       | WAN                      | Dynamic IP     | Internet | разорвано | WAN         | 0                   |            |
|                          |        |       | pppoe_Internet_2         | 2 PPPoE        | Internet | соединено | WAN         |                     |            |
|                          |        |       | <                        |                |          |           |             |                     | F          |
|                          |        |       |                          |                |          |           |             | Добавити            |            |
|                          | 0      |       |                          |                |          |           |             |                     | •          |

9) Жмём на значок лампочки и выбираем "Сохранить".

| Opera DIR-300     | × +                    | C ground and page of the                                        | -        |           |                                                                         | 10 Tor 10 May                                             |          |
|-------------------|------------------------|-----------------------------------------------------------------|----------|-----------|-------------------------------------------------------------------------|-----------------------------------------------------------|----------|
| ← → ⊋ ⊶ ③ Be6 192 | 2.168.0.1/#network/wan |                                                                 |          |           |                                                                         | 🚖 🛛 💌 Искать в Google                                     |          |
| ]<br>Bu           | D-Link                 | Аодель:DR-300<br>Версия прошивки: <u>1.0.0</u><br>Заык: Русский |          | (         | О  Сиранить    Сохранить  Конфигурация    Конфигурация  уделить все уве | ема Язык (0.24.15)<br>стройства была изменена<br>домления | <u>^</u> |
|                   | Сеть » WAN             | Тип соединения                                                  | Порт     | Состояние | Направление                                                             |                                                           |          |
|                   | WAN                    | Dynamic IP                                                      | Internet | разорвано | WAN                                                                     | О                                                         | E        |
|                   | pppoe_Internet_2       | PPPoE                                                           | Internet | соединено | WAN                                                                     | ۲                                                         |          |
| *                 |                        |                                                                 |          |           |                                                                         |                                                           |          |

## 10) В меню WIFI открываем "Основные настройки"

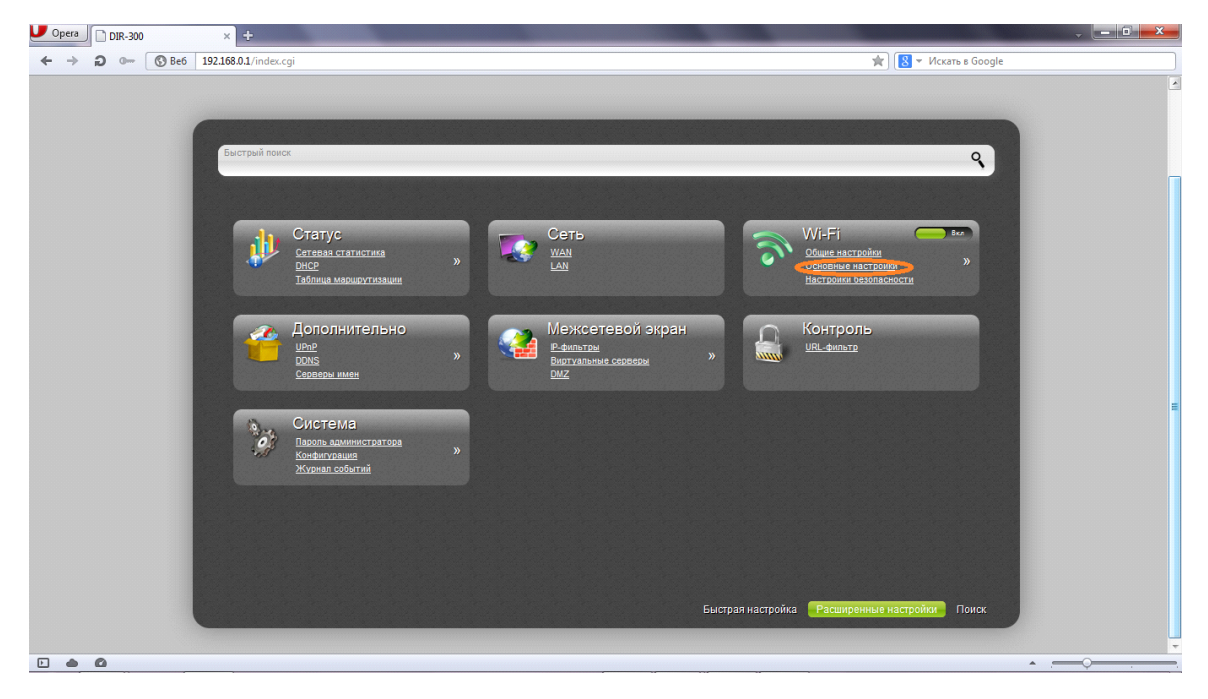

11) Указываем имя WIFI сети или оставляем DIR-300, жмем "Изменить".

| U Opera DIR-300 ×    | ÷                                                    | · - • - •             |
|----------------------|------------------------------------------------------|-----------------------|
| ← → ② 0 ③ Be6 192.16 | 3.01/index.cgi≢wifi/basic                            | 😭 🔀 👻 Искать в Google |
|                      | Wi-Fi »  Основные настройки    Скрыть точку доступа: | Изменить              |
|                      |                                                      |                       |

## 12) В меню WIFI выбираем "Настройки безопасности"

| U Opera | DIR-3 | 00    | × +                              |                                                                 |                                                  |                       |        |                                                          |                        |            |        |                                                        |                                    |              |     | - D - X |    |
|---------|-------|-------|----------------------------------|-----------------------------------------------------------------|--------------------------------------------------|-----------------------|--------|----------------------------------------------------------|------------------------|------------|--------|--------------------------------------------------------|------------------------------------|--------------|-----|---------|----|
| ← →     | ົລີ   | S Be6 | 192.168.0.1/index.c              | gi#                                                             |                                                  |                       |        |                                                          |                        |            |        |                                                        | * 8 -                              | Искать в God | gle |         |    |
|         |       |       | <b>D-Li</b><br>Building Networks | nk<br>s for People                                              | Модель:DIR-300<br>Версия прошие<br>Язык: Русский | )<br>жи: <u>1.0.0</u> |        |                                                          | (                      | <b>₽ -</b> | Систем | a 🔻                                                    | Язы                                | ik 🔻         |     |         | *  |
|         |       | 1     | Быстрый поис                     | ĸ                                                               | _                                                |                       |        | -                                                        | -                      | -          |        | _                                                      |                                    | ٩            | 7   |         |    |
|         |       |       | 1                                | Статус<br><u>Сетевая ст</u><br><u>DHCP</u><br><u>Таблица ма</u> | <u>атистика</u><br>р <u>шрутизации</u>           | »                     |        | Сеть<br>wan<br>lan                                       |                        |            | 3      | Wi-Fi<br>Общие настро<br>Основные нас<br>Настройки бе: | <u>йки</u><br>тройки<br>вопасности | ) Bez        |     |         | II |
|         |       |       | <b>*</b>                         | Дополн<br>UPnP<br>DDNS<br>Серверы им                            | ительно<br><sup>цен</sup>                        | »                     |        | Межсет<br><u>Р-фильтры</u><br><u>Виртуальные<br/>DMZ</u> | евой экра<br>: серверы | aH<br>»    |        | Контроли<br><u>URL-фильтр</u>                          | 5                                  |              |     |         |    |
|         |       |       | ò                                | Систем<br>Пароль адм<br>Конфигурац<br>Журнал сой                | а<br>инистратора<br>ия<br>зытий                  | »                     |        |                                                          |                        |            |        |                                                        |                                    |              |     |         |    |
|         | 0     |       |                                  | ununun                                                          |                                                  | unununun              | anninn |                                                          |                        |            |        |                                                        |                                    |              | -   | •       | -  |

13) Сетевая аутентификация выбираем WPA2-PSK, в строке Шифрование PSK устанавливаем пароль на WIFI сеть. Жмём "Изменить".

| DIR-300        | × +                                                           | · - • - •               |
|----------------|---------------------------------------------------------------|-------------------------|
| ← → ⊅ 0 (S) Be | e6 192.168.0.1/index.cgi≇wifi/security                        | 😭 🛛 🔀 👻 Искать в Google |
|                | Wi-Fi »  Настройки безопасности    Сетевая аутентификация:    |                         |
|                | WPA-шифрование: <u>AES ⊤</u><br>WPA период обновления ключа.* |                         |
|                |                                                               | Изменить                |

## 14) Жмём на значок лампочки и выбираем "Сохранить".

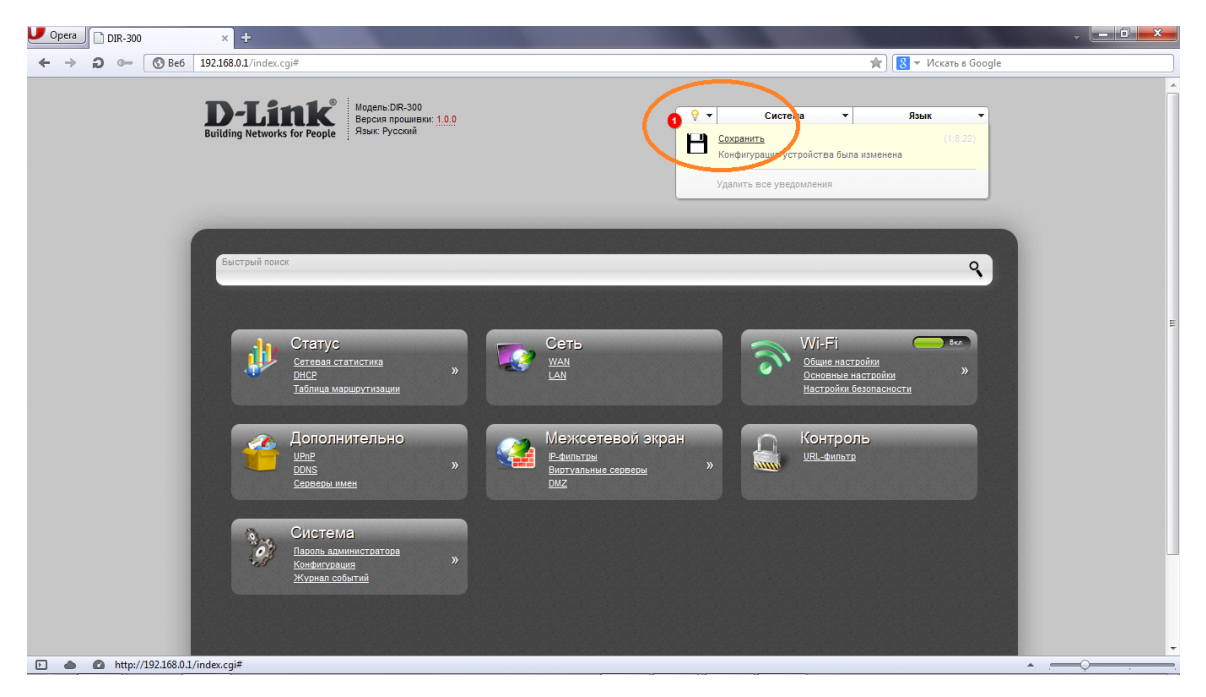

Настройка закончена.

P.S Для проверки "сохранения" настроек рекомендуем через вкладку "Система" выбрать "сохранить и перезагрузить" роутер.По завершению данной процедуры еще раз отключить/включить роутер.